## Images finalisées pour l'impression

Avec Photopea

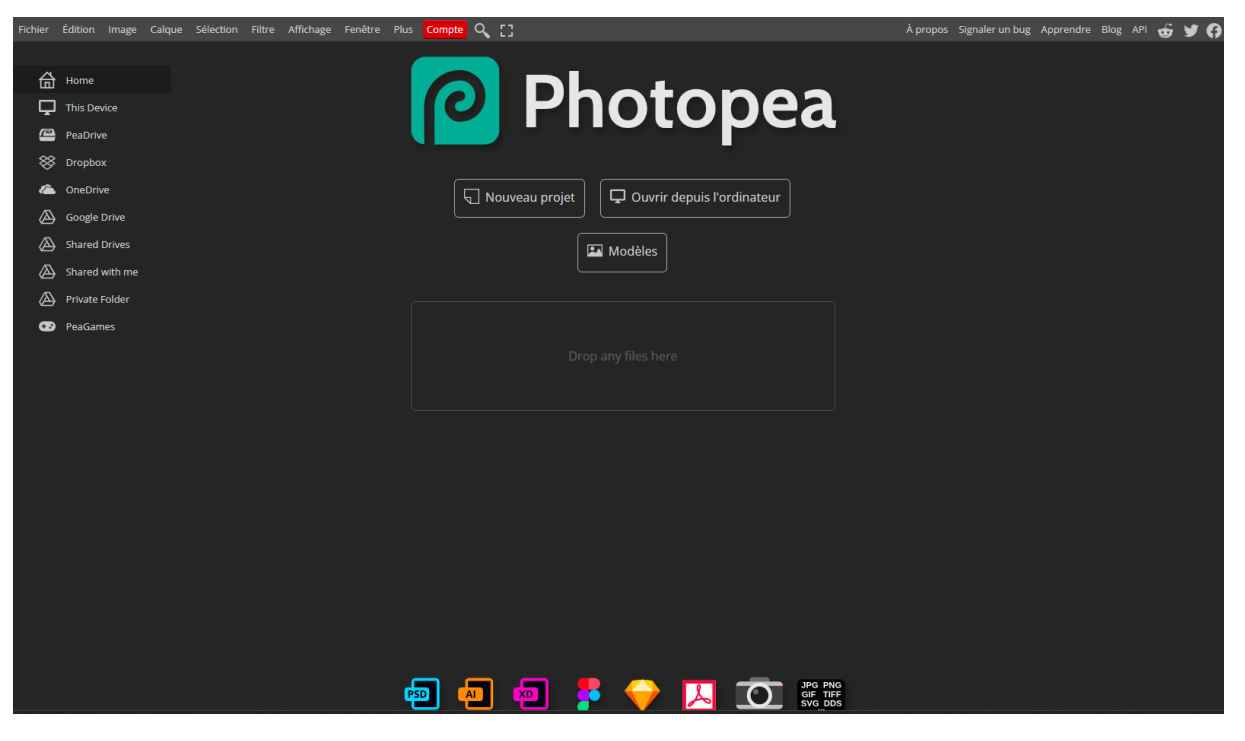

Ouvrir une image en cliquant sur la case « Ouvrir depuis l'ordinateur »

Cela ouvre une fenêtre sur votre explorateur de fichiers Choisir la photo et « Ouvrir » Une nouvelle page apparaît

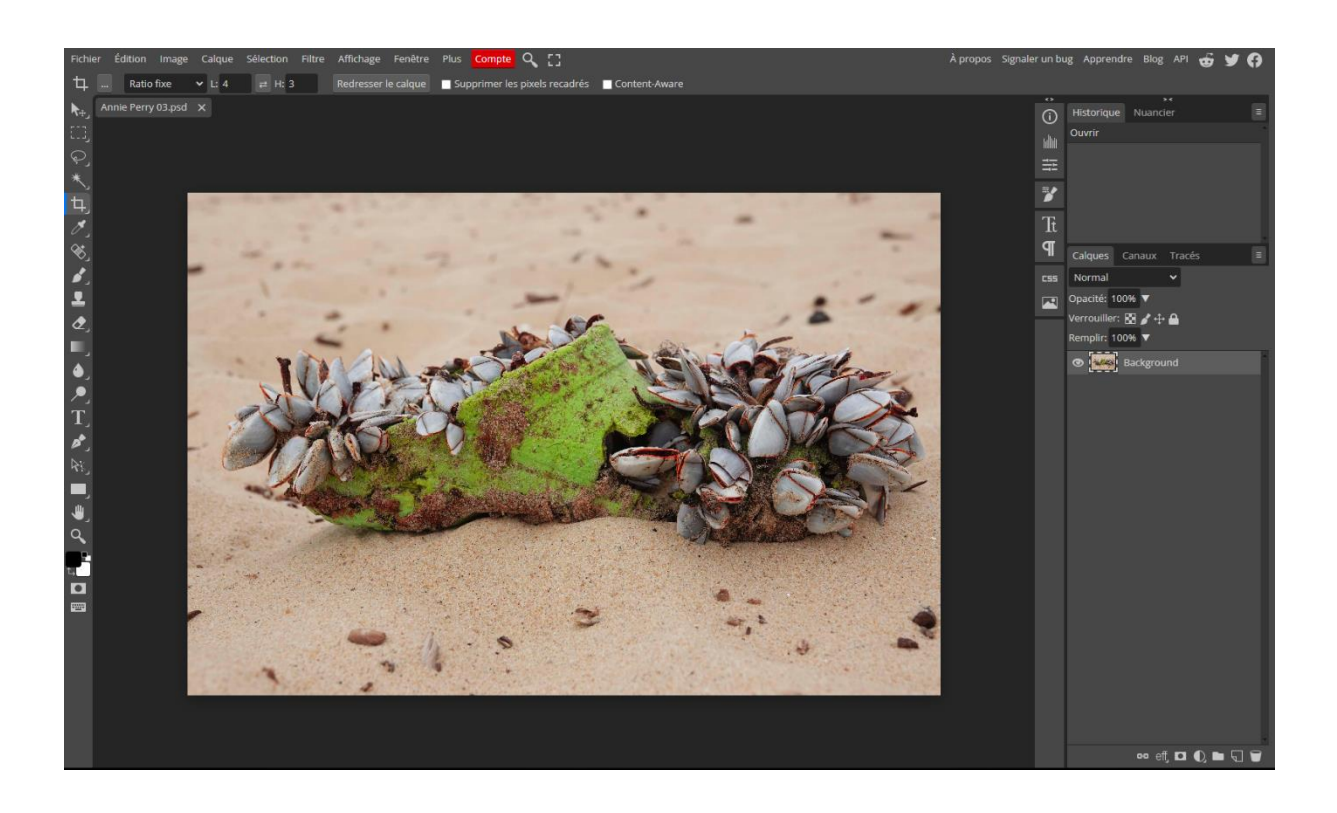

## Cliquer sur ce bouton « Recadrage »

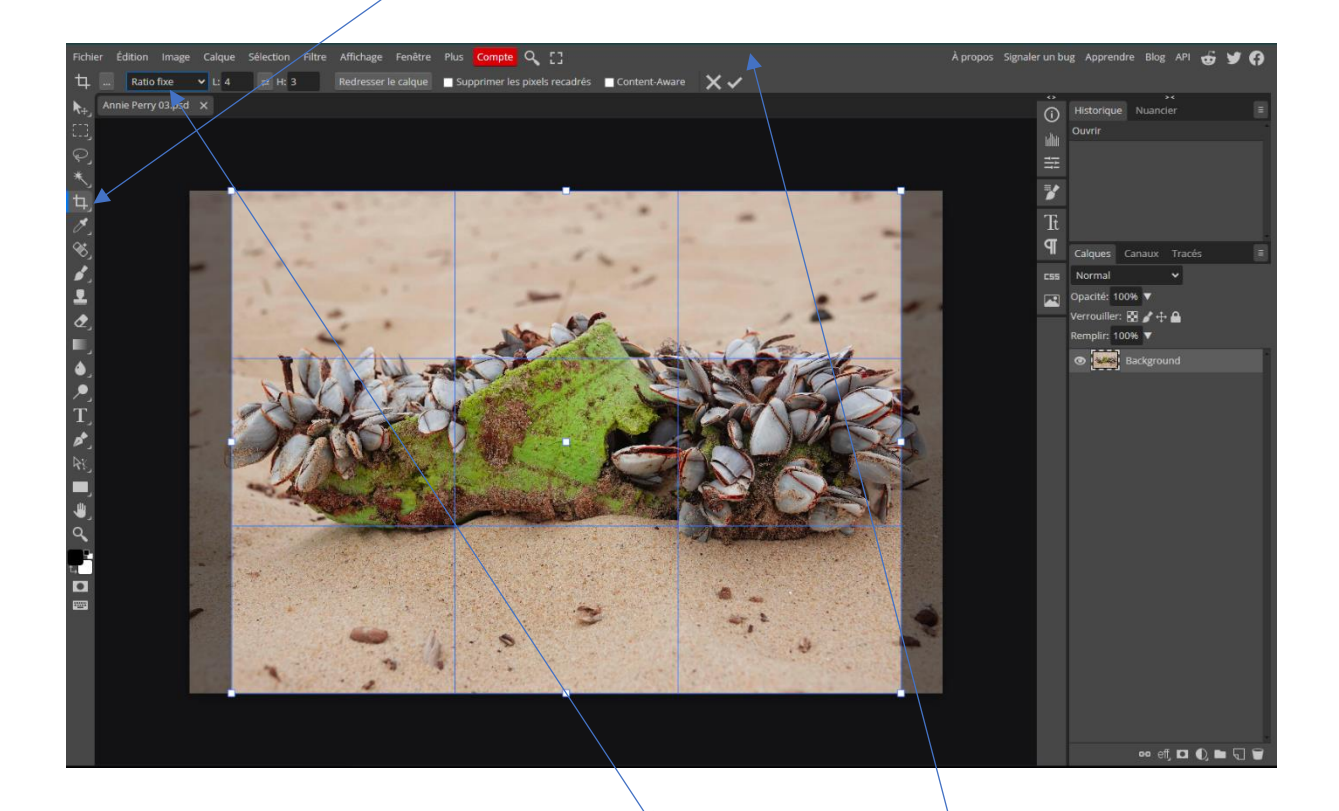

Puis dans ce cadre choisir « Ratio libre » Photo paysage L : tapez '4' H : tapez '3' Photo portrait L : tapez '3' H : tapez '4' Photo carrée L : tapez '1' H : tapez '1'

Vous pouvez ajuster l'image à votre gout vous cliquez sur la photo et vous pouvez l'ajustée selon votre choix à l'aide de la souri.

Une fois terminer cliquez sur OK

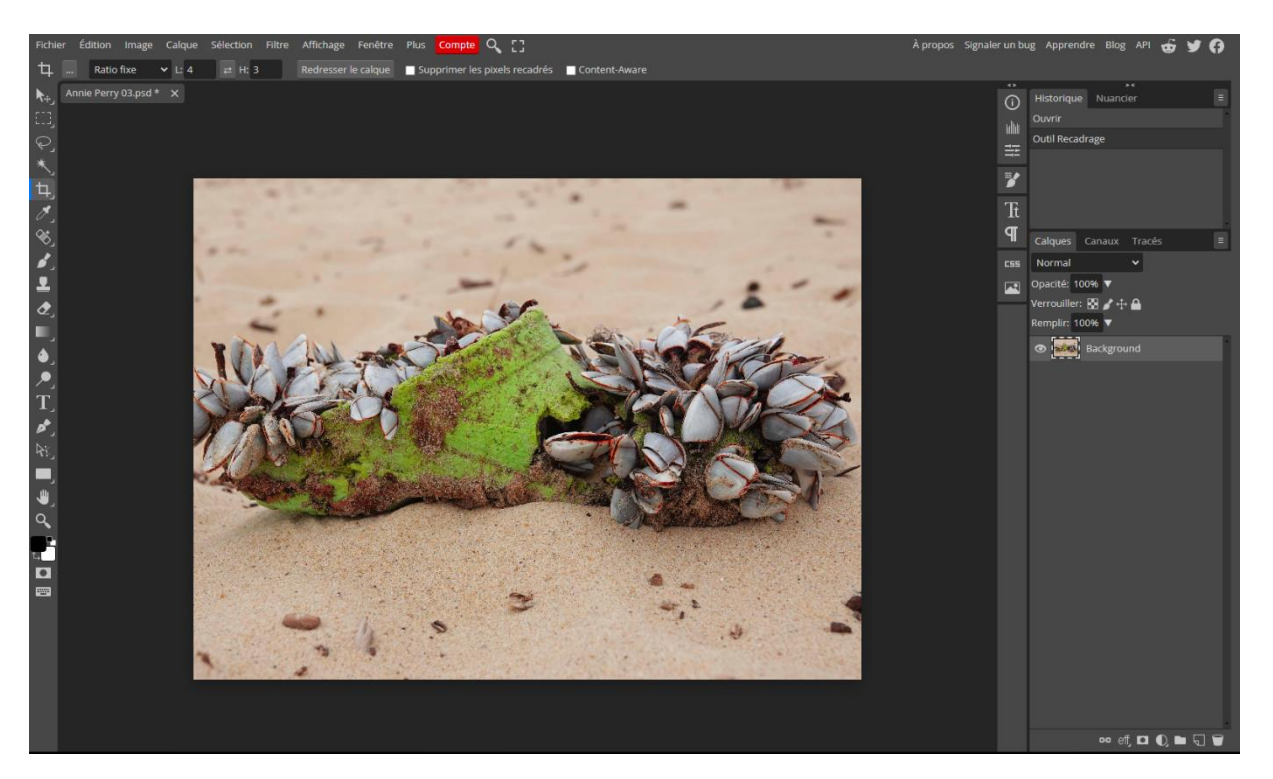

Ensuite allez sur le menu principal et cliquez sur 'Image'

Puis sur 'taille de l'image'

Une nouvelle fenêtre s'ouvre

| Taille de l'image            |      |                 |  |  |
|------------------------------|------|-----------------|--|--|
| Taille de l'image: 21.59 MPx |      |                 |  |  |
| Largeur:                     | 5365 | Pixels 🗸        |  |  |
| Hauteur:                     | 4024 | 1.333 : 1       |  |  |
| DPI:                         | 72   | Pixels / Inch 🖌 |  |  |
| 🖌 Rééchantillonner           |      |                 |  |  |
| Bilinéair                    | e    | ~               |  |  |
|                              |      | ок              |  |  |
|                              |      |                 |  |  |

Cliquez sur le cadre Pixels et choisir 'Centimètres'

Puis largeur : 40 pour paysage ou 30 pour le portrait ou 30 pour photo carrée Puis Hauteur : 30 pour paysage ou 40 pour le portrait ou 30 pour photo carrée

DPI : 300

Et laisser sur Bilinéaire puis OK

De nouveau avant d'enregistrer vérifiez que c'est bon

Cliquez sur le menu principal sur 'Image'

Puis sur 'taille de l'image'

Voir si cela correspond

| Taille de l'image ×          |       |                  |  |  |
|------------------------------|-------|------------------|--|--|
| Taille de l'image: 16.74 MPx |       |                  |  |  |
| Largeur:                     | 40.01 | Centimètres 🗸    |  |  |
| Hauteur:                     | 30    | <b>£</b> 1.334:1 |  |  |
| DPI:                         | 300   | Pixels / Inch 🖌  |  |  |
| ✓ Rééchantillonner           |       |                  |  |  |
| Bilinéair                    | e     | × _              |  |  |
|                              |       | ОК               |  |  |
|                              | 16    |                  |  |  |

Il se peut qu'une dimension peut dépasser de 0,01

ОК

Clique sur le menu principal sur « Fichier »

Puis sur « exporter en tant que » puis sur JPG

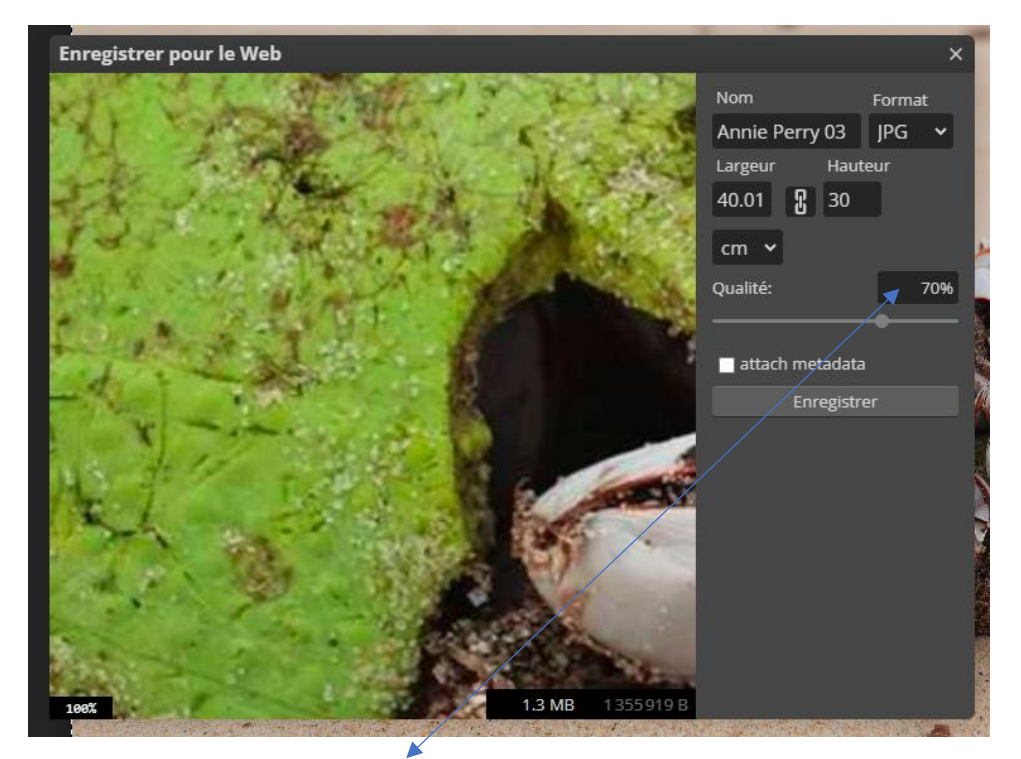

Mettre la Qualité sur 100 et Cliquez sur Enregistrer et C'EST FINI